## BIOS- und Treiberupdates unter Dell

Treiber- und BIOS-Updates auf einem Dell Rechner durchführen

1. Im Windowssuchfeld nach "Dell Command | Update" suchen und ausführen (linke Maustaste drücken)

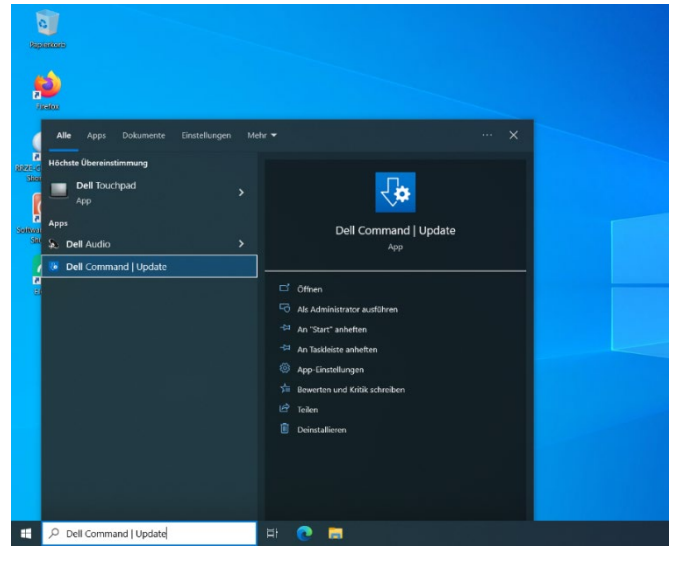

2. Im geöffneten Programm auf den Button "Prüfen" klicken

Es wird überprüft, ob Updates (Treiber und BIOS) vorhanden sind

| Dell Command   Update                                        | v 4.8.0 🐵   _ 🗆 🗙                                                                                                    |
|--------------------------------------------------------------|----------------------------------------------------------------------------------------------------|
| Latitude E5550<br>Service-Tag: HW430/32                      | Willkommen<br>Deil Command I Update sucht online nach den neusten Updates für das BIOS, die Treiber,<br>die Firmware und Deil Anwendungen, die für ihr System verfügbar sind. Die Anwendung lädt<br>Update herunter und installiert sie.<br>Um nach Updates für Ihr System zu suchen, klicken Sie auf <b>PRÜFEN</b> .<br>PRÜFEN |
| Letzte<br>Aktualisierung: 10:05 17:04 2023<br>Update-Verlauf | Erweiterte Treiberwiederherstellung für Windows-Neuinstallation<br>Wenn Sie die Geräctereiben Ihres Systems nach einer Neuinstallation des Betriebssystems<br>wiederherstellen möchten, klicken Sie hier, um die vollständige Treiberbibliothek<br>herunterzuladen und zu installieren.                                         |
| Systeminformationen<br>Aktivitätsprotokoll                   | Das System wird automatisch neu gestartet (falls erforderlich) 🚺                                                                                                    |
| Ceban Sia une Ibr Fearlbank                                  |                                                                                                    |

3. Wenn die Suche erfolgreich war, werden die verschiedenen Kategorien der Updates aufgelistet

Die blau anzuhakenden Felder sind die Updates die zur Verfügung stehen

Bitte den Haken bei "automatischer Neustart" setzen

> Nicht gespeicherte Dokumente/Daten vorher sichern und schließen

Bei Neustart, bitte bei Rechner bleiben, da BitLocker sonst das Updaten beim hochfahren verhindert (kann zu aufhängen des Rechners führen)

| - Dell Command   Update                                                                                    | v48.0 ⊗   _ □ ×                                                                                                    |
|----------------------------------------------------------------------------------------------------|----------------------------------------------------------------------------------------------------|
| Latitude E5550                                                                                             | Ausgewählte Updates (1 von 1; 7,9 MB)         Sicherheitsupdates (0 von 0)         Kritische Updates (1 von 1; 7.9 MB)         Empfohlene Updates (0 von 0) |
| Service-Tag: HW4XM32<br>Letzte 12:27 Heute                                                                 | Optionale Updates (0 von 0)                                                                                                    |
| Letzte 10.05 17.04.2023<br>Aktualisierung:<br>Update Verlauf<br>Systeminformationen<br>Aktivitätsprotokoll | Des System wird automatisch neu gestartet (falls erforderlich).     DETAILS ANZEIGEN  INSTALLIEREN                                                          |
| Geben Sie uns Ihr Feedback                                                                                 |                                                                                                    |

Wenn man auf "Details anzeigen" klickt, bekommt man eine Übersicht der zu aktualisierenden Treiber angezeigt.

| bell Com                                                           | mand   Update                                                                                                    |     |     |
|--------------------------------------------------------------------|----------------------------------------------------------------------------------------------------|-----|-----|
| Lati<br>Lati<br>Bervice"<br>Lette<br>Desproh<br>Lette<br>Aktualisi | Auswahl anpassen          Kritische Updates(1 von 1; 7,9 MB)         Dell Security Advisory Update - DSA-2021-088 (7,9 MB, 11.05 2021) | t I | HEN |
| C Geben Si                                                         |                                                                                                    |     |     |

## Wichtig im BIOS-Update:

## Eine Unterbrechung des BIOS-Updates führt IMMER zu einem Defekt des Gerätes, deswegen gilt:

- Gerät muss unbedingt am Strom angeschlossen sein
- LAN-Kabel einstecken
- Unter keinen Umständen etwas vom Gerät ausstecken (Stromkabel, LAN-Kabel)
- Abwarten, bis das Update komplett beendet wurde
   Warten, bis die Windows-Anmeldemaske wieder da ist
- Bitte nichts am Rechner arbeiten, während Aktualisierungen durchgeführt werden.
- 4. Es wird eine Sicherung für Notfälle erzeugt.

## Danach startet die Installation

| Dell Command   Update                      | v480 ©   _ 🗆 >                                                                             |
|--------------------------------------------|--------------------------------------------------------------------------------------------|
| (044.)                                     | Systemwiederherstellungspunkt wird erstellt<br>Systemwiederherstellungspunkt wird erstellt |
| Latitude E5550                             | Das System wird automatisch neu gestartet (falls erforderlich). 👔                          |
| Service-Tag: HW4XM32<br>Letzte 12:27 Heute |                                                                                            |
| Letzte 10.05 17.04.2023<br>Aktualisierung: |                                                                                            |
| Update-Verlauf                             |                                                                                            |
|                                            |                                                                                            |
|                                            | ABBRECHEN                                                                                  |
| Aktivitätsprotokoll                        | ABBRECHEN                                                                                  |

Wenn der Button "Automatischer Neustart" ausgewählt wurde, startet sich der Rechner im Regelfall im Anschluß neu.

Ansonsten wird die Installation als vollendet angezeigt und das Programm kann geschlossen werden.